## ホームページの使い方

3. 高画質施工イメージの確認・ダウンロードのしかた

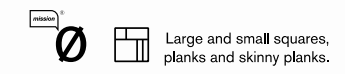

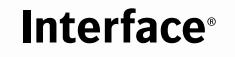

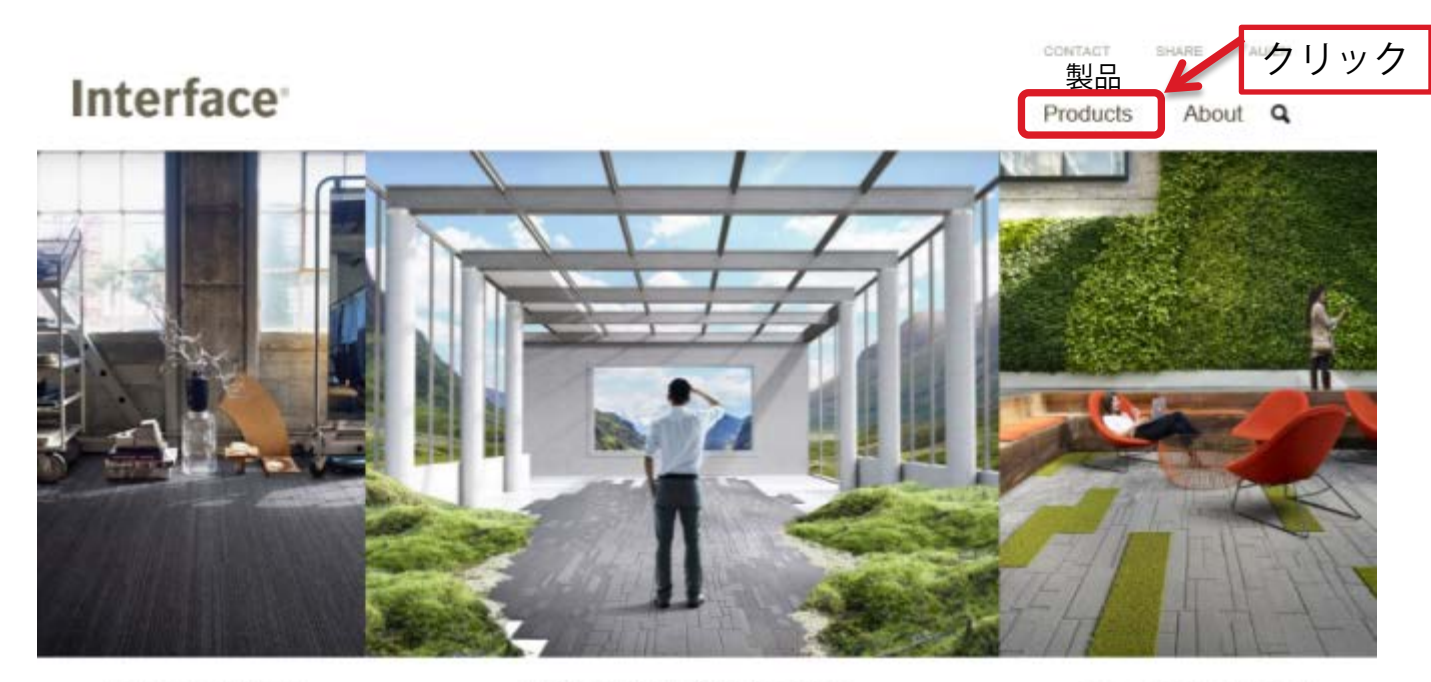

Narratives Collection

A Foundation for Beautiful Thinking

Equal Measure Gollection

## The beauty of blurring the lines.

Explore our new collections

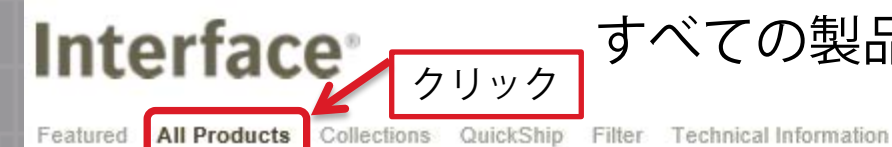

すべての製品リストを開きます

#### Products About Q

₩.....

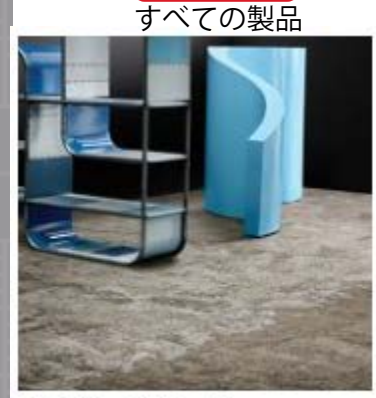

Net Effect Collection B601

7414-008-000 Driftwood

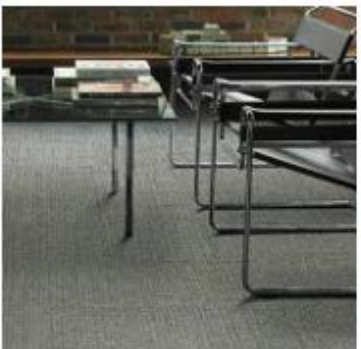

Urban Retreat Collection UR202

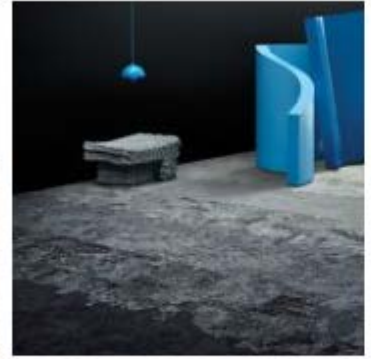

Net Effect Collection B602 7416-002-000 North Sea

Urban Retreat Collection UR203

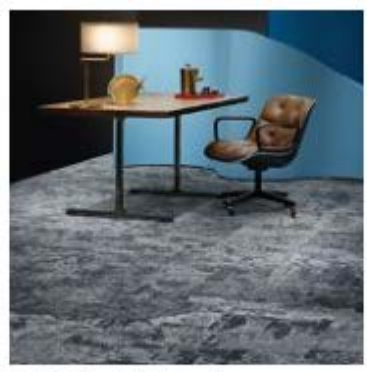

Net Effect Collection B603 7418-002-000 North Sea

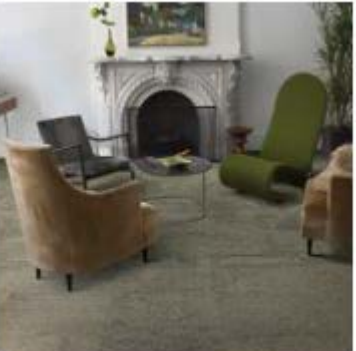

Urban Retreat Collection UR301

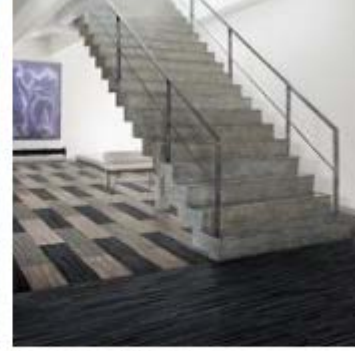

Net Effect Collection B701

7431-001-000 Black Sea

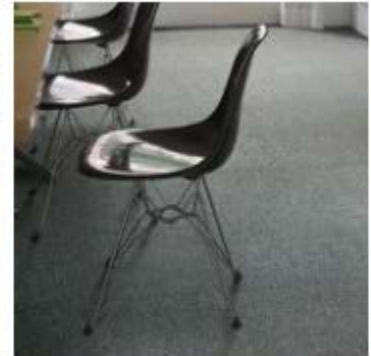

Urban Retreat Collection UR302

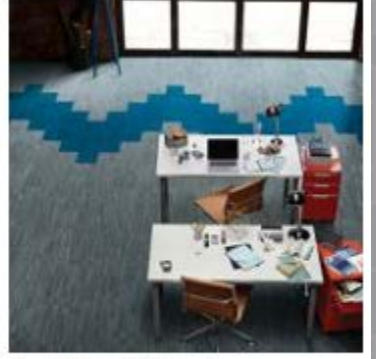

Net Effect Collection B702 7432-002-000 North Sea

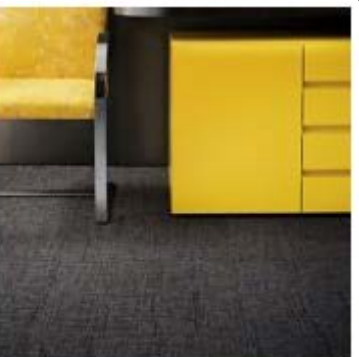

Urban Retreat Collection UR303

#### Interface コレクション又は製品を選びます About Q

Featured All Products Collections QuickShip Filter Technical Information

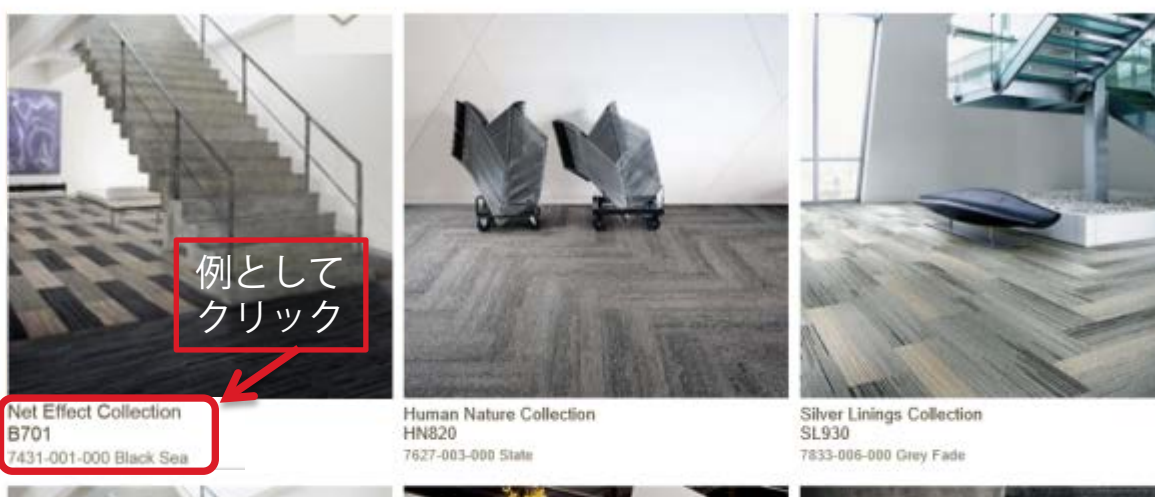

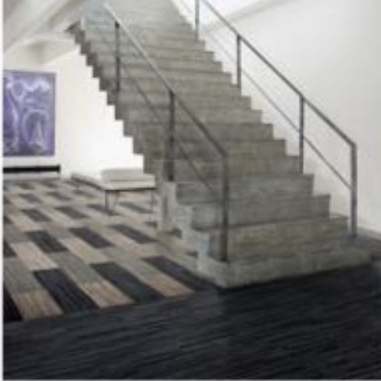

Net Effect Collection B701 7431-001-000 Black Sea

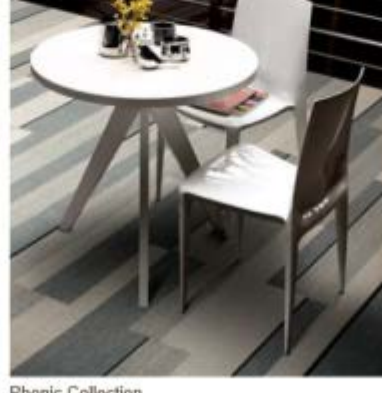

Phonic Collection PH210 7924-005-000 Pigeon Bands

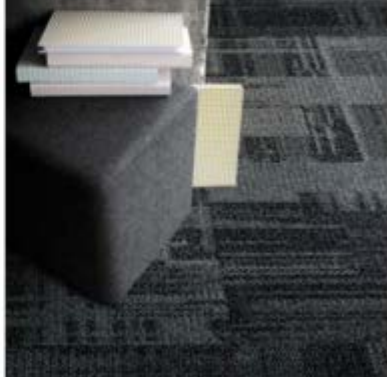

Aerial Collection AE310 7921-007-000 Smoke

## Interface<sup>®</sup>

施工方法を選びます

Products About

B701 Specifications Net Effect Collection

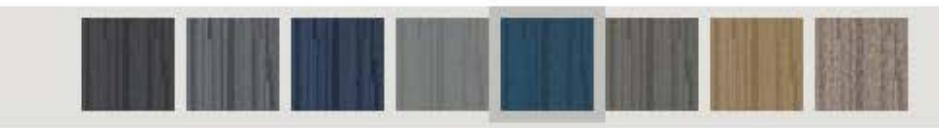

7431-005-000 Atlantic

High-res images

Q

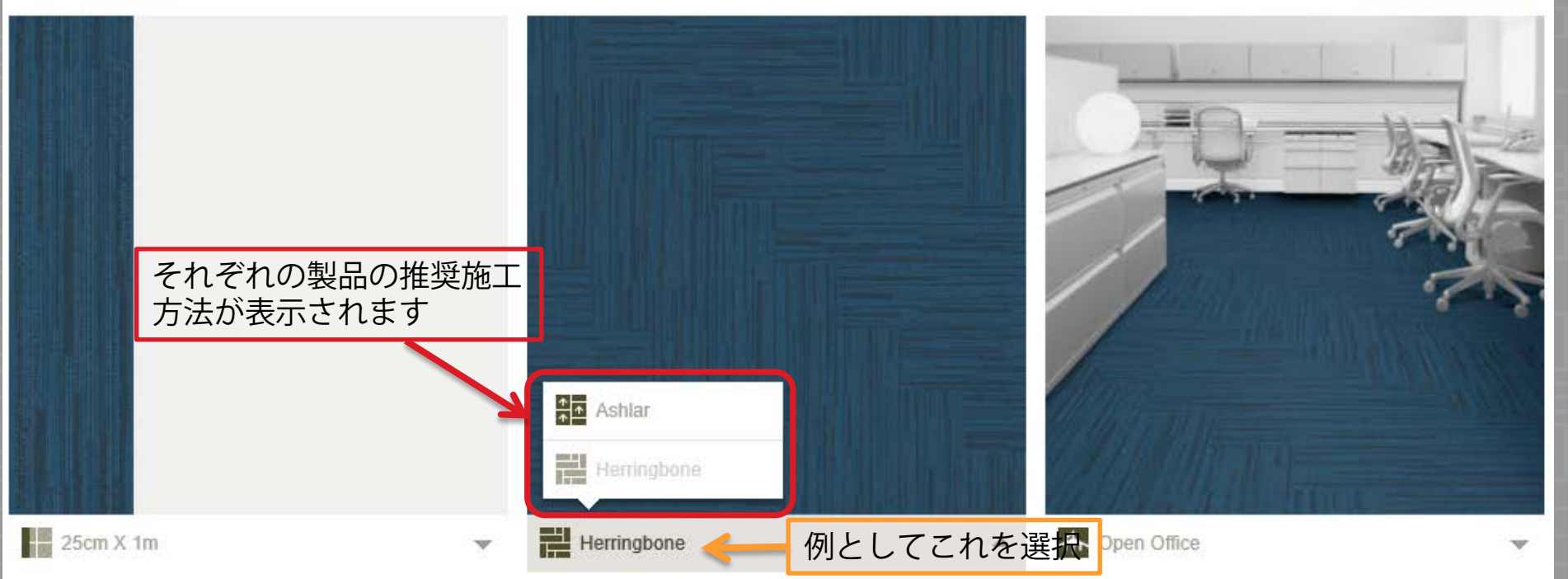

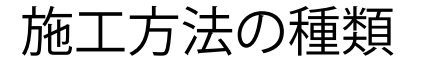

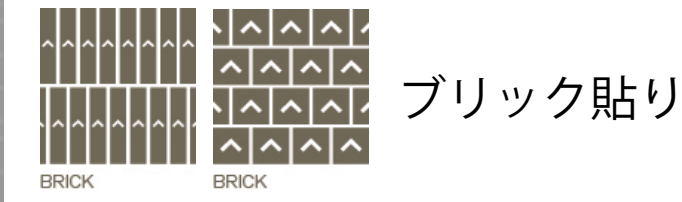

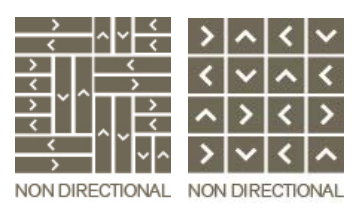

ランダム貼り

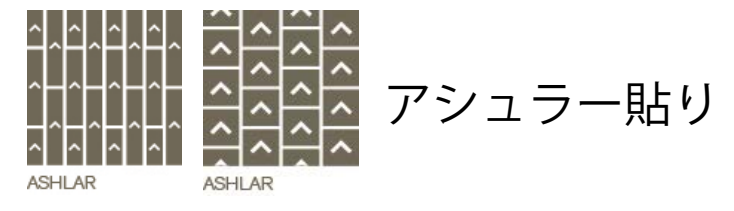

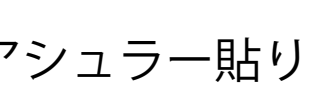

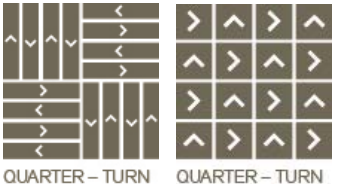

市松貼り

流し貼り MONOLITHIC MONOLITHIC

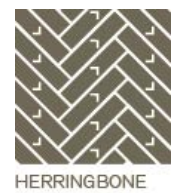

ヘリンボーン貼り

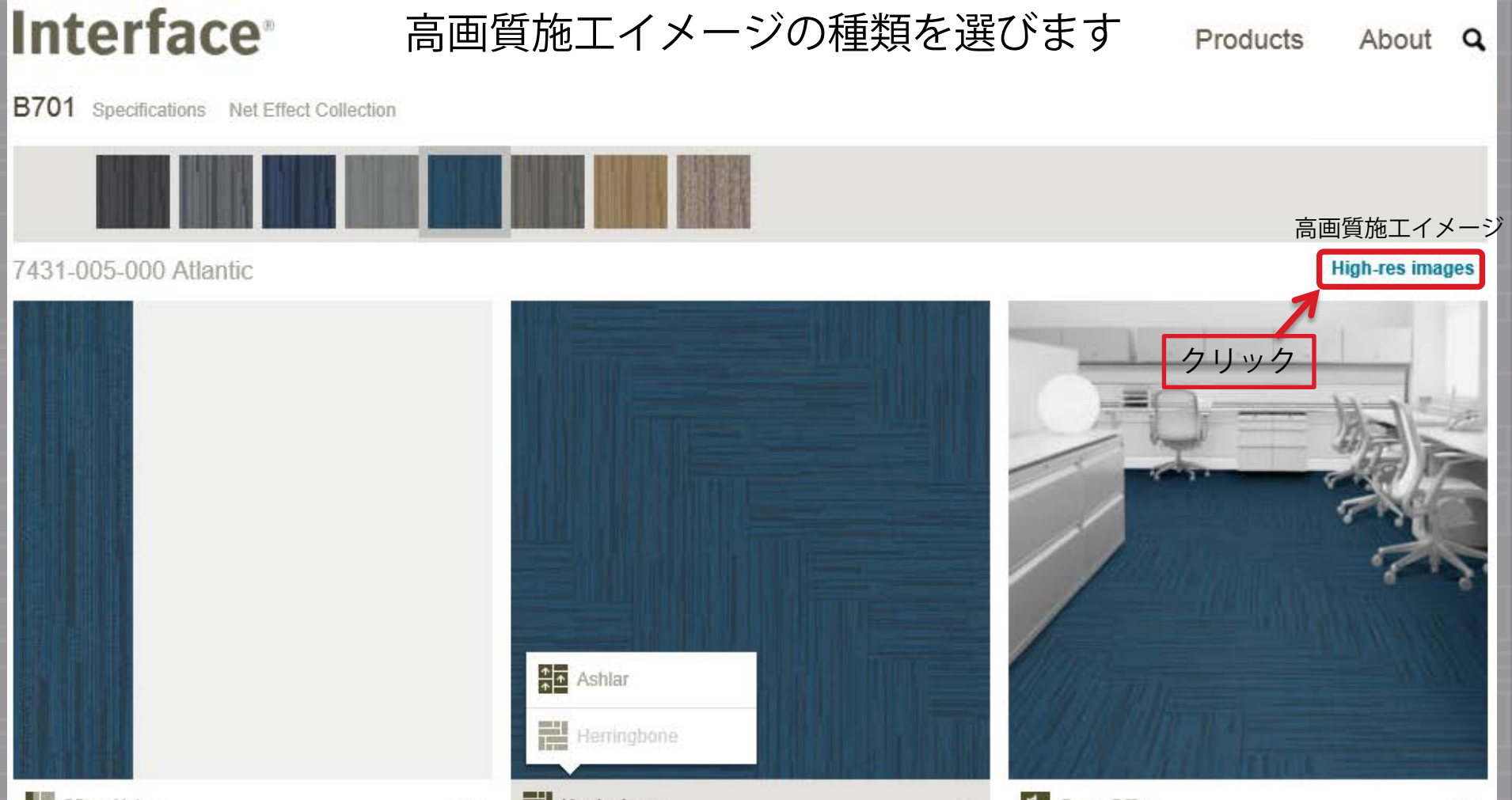

25cm X 1m

W

Herringbone

- 06

A Open Office

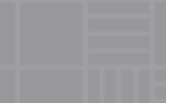

### ご入り用の画像を選びます

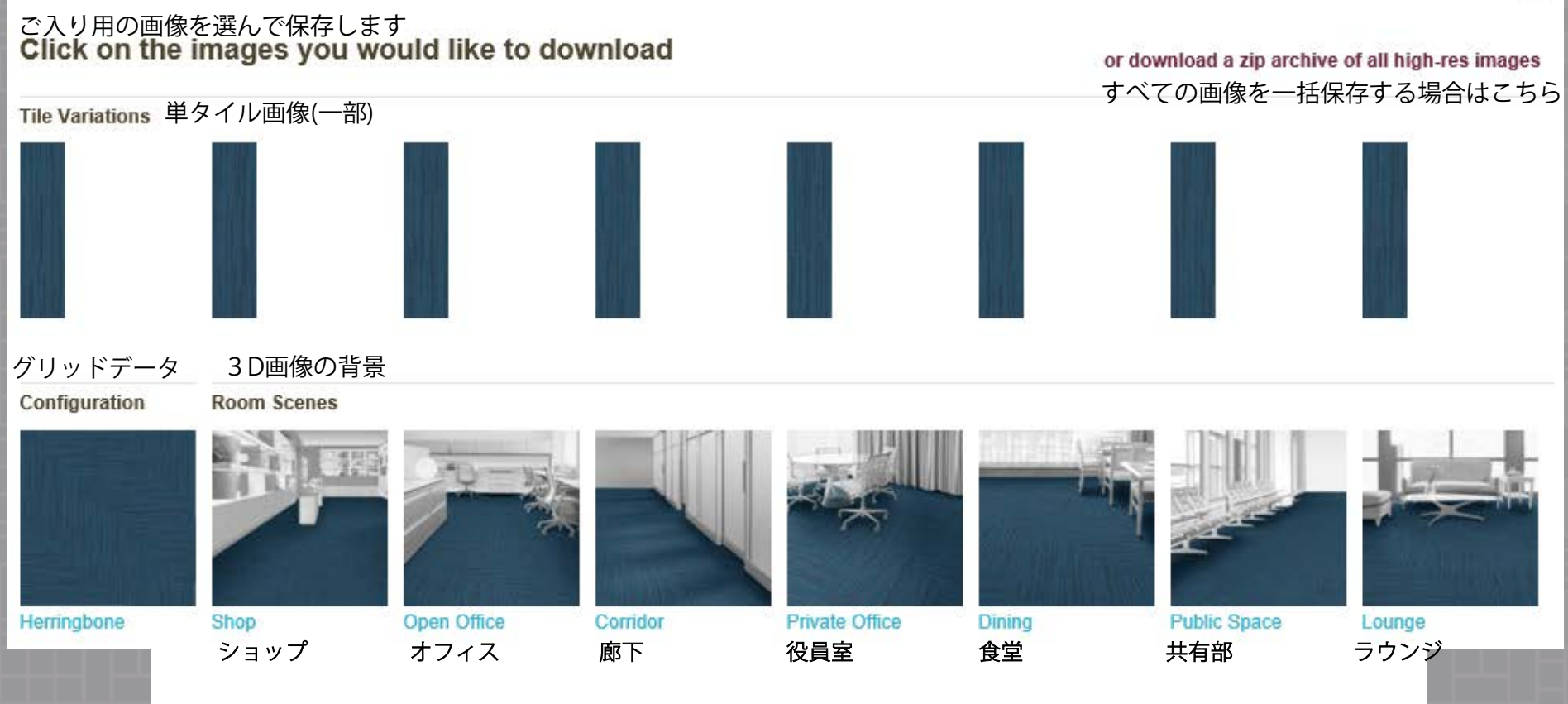

グリッドデータ:タイルを2×2mの大きさで施工した場合の画像

×

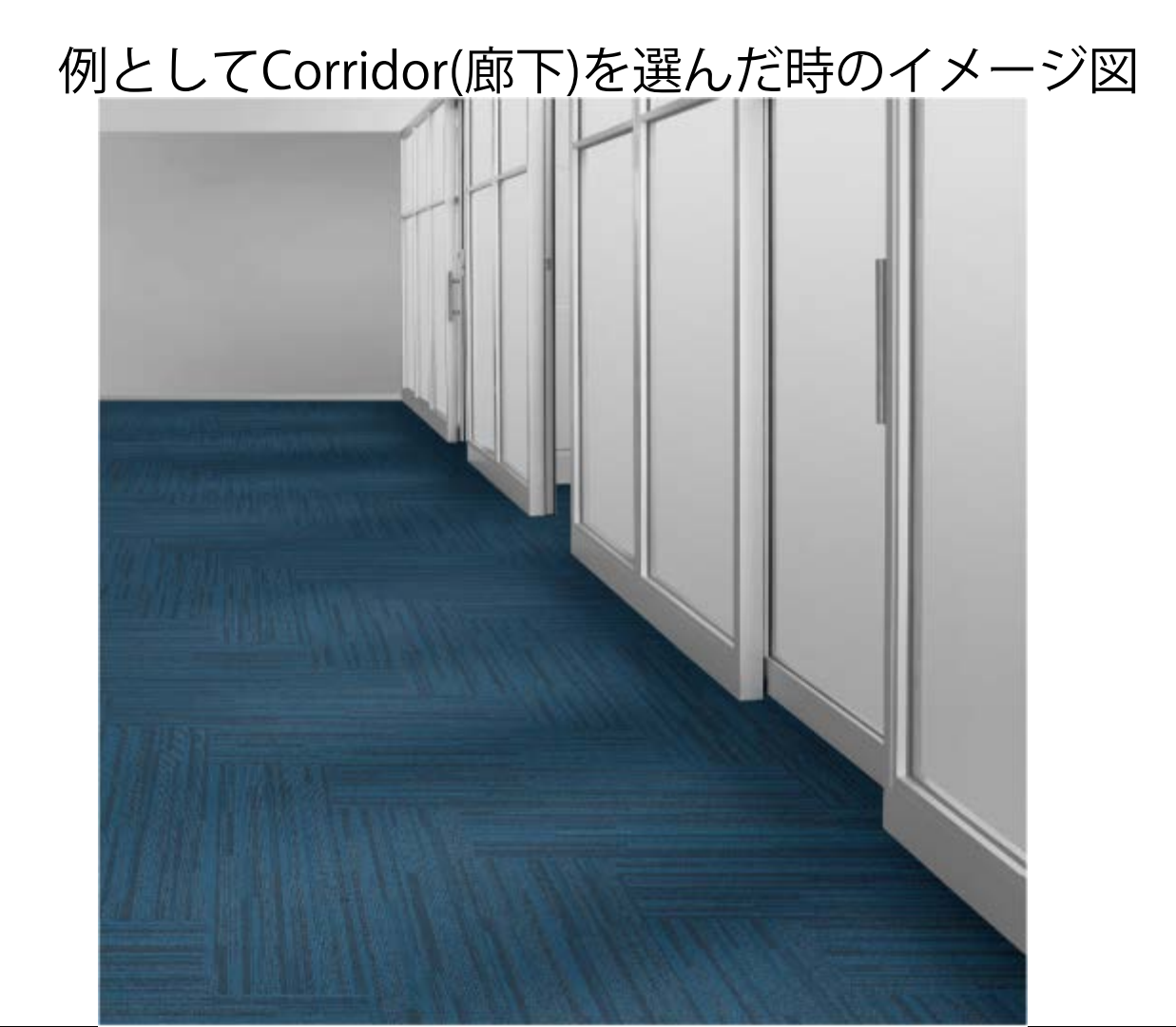

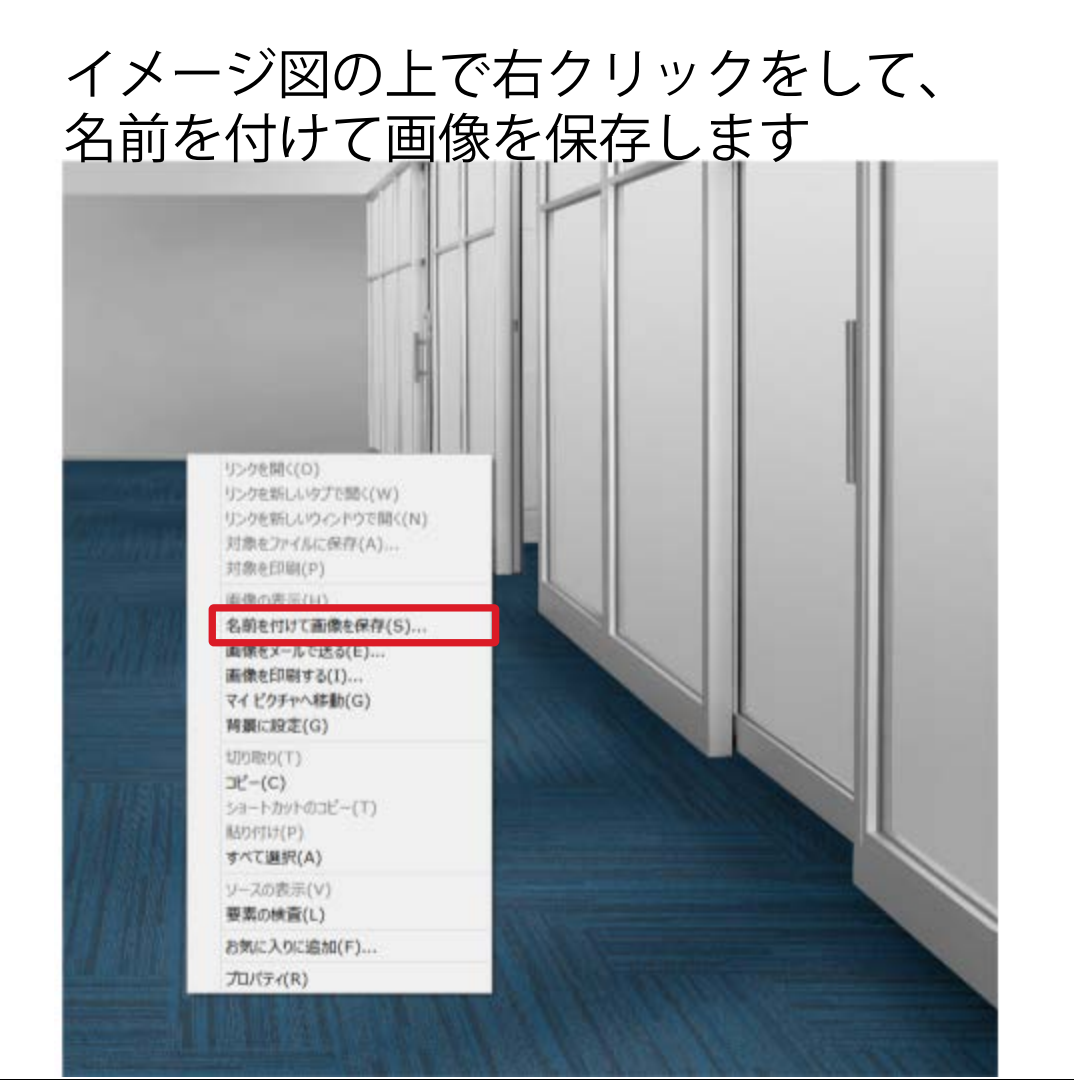

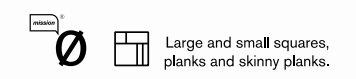

**Interface**<sup>®</sup>

# ありがとうございました